# **Delete or restore user mailboxes in Exchange Online**

To view contributors to this article access the link below

https://docs.microsoft.com/en-us/exchange/recipients-in-exchange-online/delete-or-restoremailboxes?wt.mc\_id=4039827

#### In this article

- 1. Soft-deleted user mailboxes
- 2. <u>Hard-deleted user mailboxes</u>
- 3. <u>Delete a user mailbox</u>
- 4. <u>Restore a user mailbox</u>
- 5. Restoring a user in a hybrid deployment
- 6. <u>License removal</u>
- 7. Additional information

There are several things you should consider before you decide to delete a user mailbox. There are different kinds of deletions that you can do on a user mailbox and some of them won't allow you to restore or recover the mailbox. This article walks you through the deleted mailbox scenarios, and how to delete, recover or permanently remove a mailbox from Exchange Online.

### Soft-deleted user mailboxes

A soft-deleted user mailbox is a mailbox that has been deleted using the Microsoft 365 admin center or the **Remove-Mailbox** cmdlet in Exchange Online PowerShell, and has still been in the Azure Active Directory (Azure AD) recycle bin for less than 30 days.

A soft-deleted user mailbox is a mailbox that has been deleted in the following cases:

- The user mailbox's associated Azure AD user account is soft-deleted (the Azure AD user object is out of scope or in the recycle bin container).
- The user mailbox's associated Azure AD user account has been hard-deleted but a Litigation Hold or an eDiscovery hold was placed on the Exchange Online mailbox before it was deleted.
- The user mailbox's associated Azure AD user account has been purged within the last 30 days, which is the retention length Exchange Online keeps the mailbox in a soft-deleted state before it's permanently purged and unrecoverable.

Note

If you run the Azure cmdlet Remove-MsolUser with the -RemoveFromRecycleBin parameter in order to remove a user from the Azure AD recycle bin, it will always put an existing Exchange

Online mailbox associated with the Azure AD user in a soft-deleted state, as long as the user's license was not removed. However, if you remove the user's license prior to removing the user from the recycle bin, the user will not go into a soft-deleted user mailbox state.

If in the 30-day time period a new Azure AD user is synchronized from the original on-premises recipient account with the same ExchangeGuid or ArchiveGuid, this will result in an ExchangeGuid validation conflict error.

Check out <u>Overview of inactive mailboxes in Office 365</u> for more info about creating an inactive mailbox by placing a Litigation Hold on a mailbox before deleting it.

### Hard-deleted user mailboxes

A hard-deleted user mailbox is a mailbox that has been deleted in the following cases:

- The user mailbox has been soft-deleted for more than 30 days, and the associated Azure AD user has been hard-deleted. Check out the **Remove-MsolUser** cmdlet. All mailbox content such as emails, contacts, and files will be permanently deleted.
- The user mailbox's associated user account has been hard-deleted in Azure AD. The user mailbox is now soft-deleted in Exchange Online and stays in the soft deleted state for 30 days. If in the 30 days time period a new Azure AD user is synchronized from the original on-premises recipient account with the same ExchangeGuid or ArchiveGuid, and that new account is licensed for Exchange Online, this results in a hard deletion of the original user mailbox. All mailbox content such as emails, contacts, and files will be permanently deleted.
- The soft deleted mailbox has been deleted using the **Remove-Mailbox** cmdlet with the *PermanentlyDelete* parameter in Exchange Online PowerShell.

The above scenarios assume that the user mailbox isn't in any of the hold states, like Litigation hold or eDiscovery hold. If there is any type of hold on the user mailbox the mailbox can't be removed from Exchange Online. For all mail user recipient types, Litigation hold or eDiscovery hold are ignored and have no impact on the mail users hard-deleted or soft-delete behavior. The mail user object can't be deleted if there is a journal mailbox associated with it. You can disable journaling on the mail user by using the **Disable-JournalArchiving** cmdlet.

### Delete a user mailbox

#### Use the Microsoft 365 admin center to delete a user account

When you delete an Office 365 user account, the corresponding Exchange Online mailbox is deleted and removed from the list of mailboxes in the EAC. After the user account is deleted, it's listed on the **Deleted Users** page in the Microsoft 365 admin center. It can be recovered within 30 days after being deleted. After 30 days, the user account and mailbox are permanently deleted and not recoverable.

To delete an Office 365 work or school account, see <u>Delete or restore users</u>.

#### Use Exchange Online PowerShell to delete a mailbox

- You need to be assigned permissions before you can perform this procedure or procedures. To see what permissions you need, see the "Recipient Provisioning Permissions" section in the <u>Recipients permissions</u> topic.
- To learn how to use Windows PowerShell to connect to Exchange Online, see <u>Connect to</u> <u>Exchange Online PowerShell</u>.

When you delete an Exchange Online mailbox using Exchange Online PowerShell, the corresponding Office 365 user is deleted and removed from the list of users in the Microsoft 365 admin center. The user will still be recoverable for 30 days. After the 30 days time limit, the user is permanently deleted.

This example deletes an Exchange Online mailbox and the corresponding Office 365 user account for Walter Harp.

PowerShell Remove-Mailbox -Identity "Walter Harp"

#### Use Windows PowerShell to permanently delete a user mailbox

This example deletes the user account for Walter Harp from Azure AD.

```
PowerShell
Remove-MsolUser -UserPrincipalName <Walter Harp> -RemoveFromRecycleBin
```

For more details, check out, Remove-MsolUser.

#### How do you know this worked?

To verify that you've successfully deleted an Exchange Online mailbox, do one of following:

• In the EAC, navigate to **Recipients** > **Mailboxes**. The deleted mailbox is removed from the mailbox list.

Click **Refresh** if the deleted mailbox is still displayed.

- If you deleted the Office 365 user account, verify that the user account isn't listed on the **Active users** page in the Microsoft 365 admin center, and that it's listed on the **Deleted Users** page.
- In Exchange Online PowerShell, use the following syntax to verify that the mailbox has been deleted.

#### PowerShell

- Get-Mailbox <identity>
- The command returns an error stating that the mailbox couldn't be found, which verifies that the mailbox was deleted.
- If you permanently deleted the user mailbox, verify that the user mailbox isn't still showing up in the recycle bin in Azure AD.

### **Restore a user mailbox**

When you delete a mailbox, Exchange Online retains the mailbox and all its contents until the deleted mailbox retention period expires, which is 30 days. After 30 days, the mailbox is permanently deleted and can't be recovered. The method for restoring a mailbox depends on whether the mailbox was deleted by deleting the Office 365 user account or removing the Exchange Online license.

#### Use the Microsoft 365 admin center to restore a user account

If the mailbox was deleted by deleting the corresponding Office 365 user account, you can restore the mailbox by restoring the user account in the Microsoft 365 admin center.

To restore an Office 365 user account, see <u>Delete or restore users</u>.

#### Use Exchange Online PowerShell to restore a user account

You can recover soft-deleted mailboxes using the PowerShell cmdlet below. The cmdlet example below restores the mailbox for Allie Bellew.

- 1. Connect to Exchange Online PowerShell
- 2. Run the Undo-SoftDeletedMailbox cmdlet.

#### PowerShell

```
    Undo-SoftDeletedMailbox allieb@contoso.com -WindowsLiveID
allieb@contoso.com -Password (ConvertTo-SecureString -String
'Pa$$word1' -AsPlainText -Force)
    3.
```

#### How do you know this worked?

To verify that you've successfully restored a mailbox, do one of the following:

• In the EAC, navigate to **Recipients** > **Mailboxes**. The restored mailbox is displayed in the mailbox list.

Click **Refresh** if the mailbox isn't displayed at first.

• In Exchange Online PowerShell, use the following syntax to verify that the mailbox was restored.

PowerShell

- Get-Mailbox <Identity>
- ٠

### Restoring a user in a hybrid deployment

For user mailboxes in a hybrid scenario, if the mailbox has been soft-deleted and the Azure AD user that was associated with the mailbox has been hard-deleted from Azure AD, you can use **New-MailboxRestoreRequest** to recover the mailbox. Read <u>Configure Office 365 Groups with</u> <u>on-premises Exchange hybrid</u> for more info. The procedures in this section explain how to restore the mailbox for a soft-deleted user.

- 1. Connect to Exchange Online PowerShell
- 2. Run the following cmdlet to identify the soft-deleted mailbox that you want to restore.

#### PowerShell

• Get-Mailbox -SoftDeletedMailbox | Select-Object Name,ExchangeGuid

For the soft-deleted mailbox that you want to restore, note its GUID value (you use the value in Step 4).

• Create a target mailbox for the restored mailbox. For more information, see <u>Create user</u> <u>mailboxes in Exchange Online</u>. After you create the target mailbox, run the following command to get the GUID value of the target mailbox that you'll need in the next step.

#### PowerShell

```
• Get-Mailbox -Identity <NameOrAliasOfNewTargetMailbox> | Format-List ExchangeGuid
```

• Replace <SoftDeletedMailboxGUID> with the GUID value from Step 2, and <NewTargetMailboxGUID> with the GUID value from Step 3, and run the following cmdlet to restore the mailbox:

#### PowerShell

- 4. New-MailboxRestoreRequest -SourceMailbox <SoftDeletedMailboxGUID> TargetMailbox <NewTargetMailboxGUID>
- 5.

For other mailbox restoring scenarios related to hybrid infrastructures, refer to <u>Common mailbox</u> recovery scenarios for hybrid environments.

# License removal

For info on removing a license from a user in Office 365 and Exchange Online, check out <u>Remove licenses from users in Office 365 for business</u>.

Note

If the Office 365 or Exchange Online license is removed from a user, the user's mailbox is no longer searchable by using an eDiscovery tool such as Content Search or Advanced eDiscovery. For more information, see the "Searching disconnected or de-licensed mailboxes" section in <u>Content Search in Office 365</u>.

# **Additional information**

• For information about keyboard shortcuts that may apply to the procedures in this topic, see <u>Keyboard shortcuts for the Exchange admin center</u>.